# **BOOTABLE PEN DRIVE FOR CMD**

## Step1:-

- 1. "cmd" search and then ran as administrator
- 2. "diskpart"
- 3. "list disk"
- 4. "select disk 1"
- 5. "clean"
- 6. "Creat partition primary" partition1
- 7. "select partition 1"
- 8. "active"
- 9. "format fs=ntfs quick"
- 10. "exit"

#### CREATING BOOT SECTOR

### Step2:-

- 1. "F:"
- 2. "cd boot"
- 3. "bootsect/nt60 D:"
- 4. "exit"

#### DVD copy to USB drive

#### Step3:-

- 1. Command Prompt Bootable
- 2. "xcopy F:\\*.\* G:\/e/h/f"
- 3. After Complete Then "exit"

# Saurabh.yadav akkhuyadav@gmail.com